# PACIFIC SOFT<sup>®</sup> ETIQUETADOR V.3.

Bienvenido a la Guía de operación de la aplicación de Pacific Soft para imprimir etiquetas de los artículos del catálogo. En este documento encontrarás toda la información que requieres para instalar y operar.

#### CONTENIDO

| 1. FUNDAMENTOS                                       | 2      |
|------------------------------------------------------|--------|
| INSTALACIÓN DE LA APLICACIÓN                         | 2      |
| 2. OPERACIÓN                                         | 3      |
| Cómo usar el etiquetador<br>Imprimir código alterno. | 3<br>4 |
| 3. ETIQUETAS                                         | 5      |
| ETIQUETA 4.4x2.2 CM<br>ETIQUETA PARA ESTANTE         | 5<br>6 |
| OFERTA DESCRIPTIVA.                                  | /<br>8 |

# 1. Fundamentos.

La funcionalidad es para imprimir etiquetas para los productos y para las que van en la estantería del establecimiento.

Las etiquetas tienen formatos predefinidos, es decir, las etiquetas se imprimen con plantillas ya establecidas y son por artículo.

- La impresora debe de soportar lenguaje ZPL2.
- La impresora debe de estar calibrada con las etiquetas físicas antes de mandar la impresión.
- Las etiquetas que se vayan a usar sin ribbon, tienen que ser térmicas.

#### Instalación de la aplicación.

Instala la aplicación en el equipo donde tienes configurada la impresora de etiquetas.

- 1. Crea una carpeta para esta aplicación: PSEtiquetador.
- 2. Accede a las descargas de Productos en el portal de Pacific Soft<sup>®</sup> (pacificsoft.com.mx), y baja "Impresión de etiquetas". Se descarga el archivo PSEtiquetador.rar.
- 3. Descomprime en la carpeta que creaste.
- 4. De la carpeta de programas de la Línea Global, copia el archivo delfin.mdb a la carpeta de programas del Etiquetador.

Nota. Cuando agregues o elimines empresas para Punto de Venta, es importante que vuelvas a copiar este archivo.

# 2. Operación.

## Cómo usar el etiquetador.

- 1. Accede a la carpeta de instalación.
- 2. Ejecuta el archivo PSEtiquetador.exe.

Nota. Recomendamos que crees un acceso directo en el escritorio, para esta aplicación.

| 1 | Etiquetador ve        | rsión 3.0              | Plantillas disp     | onibl           | es.                  |                | - = x                    |                    |
|---|-----------------------|------------------------|---------------------|-----------------|----------------------|----------------|--------------------------|--------------------|
|   | Empresa:<br>Etiqueta: | -SELECCIONE ETIQUETA-  |                     | Impresor        | a: -SELECCIONE IMP   | ×<br>RESORA- × | Impresoras i<br>en el eq | nstaladas<br>uipo. |
|   | Caracte               | eristicas del articulo |                     |                 | vista Etiqu          | eta            |                          |                    |
|   | Encabezado:           | PRECIO                 |                     |                 |                      |                |                          |                    |
|   | Código:               |                        |                     |                 |                      |                |                          |                    |
|   | Artículo:             |                        |                     |                 |                      |                |                          |                    |
|   | Precio Lista:         | \$0.00                 |                     |                 |                      |                |                          |                    |
|   |                       | canudad de euquetas.   |                     |                 |                      | V-             | <br>Cerrar la anlica     | ción               |
|   |                       |                        | Imprimir.           |                 |                      | ^              |                          |                    |
|   |                       |                        | Copyright 2013 - Pi | acificSoft S.A. | DE C.V. 25 Nov. 1999 |                |                          |                    |

- 3. Selecciona la empresa que tiene el catálogo de artículos.
- 4. Selecciona la etiqueta que vas a imprimir.
  - La lista incluye las plantillas disponibles.
  - Se muestra la vista ejemplo de la etiqueta seleccionada.
- 5. Si elegiste la etiqueta genérica 4.4 x 2.2, ingresa el encabezado que deseas que se imprima. Este dato no está disponible para las otras plantillas.
- Ingresa el código del artículo y presiona <Enter>, o selecciónalo presionando el botón de la derecha para abrir la lista.
  - Puedes buscar por descripción ingresando el texto en la parte superior.
  - Puedes seleccionar con doble clic sobre el renglón o con el botón de la parte inferior.
  - Si el código es válido, se muestra la descripción y el precio.
  - El precio mostrado es el del catálogo e incluye impuestos.
  - Si la etiqueta incluye precio de oferta, este se muestra también obtenido del sistema de Punto de Venta.
  - Puedes cambiar la descripción del artículo para la impresión de la etiqueta. Esto no cambia en el catálogo.

Derechos reservados de Pacific Soft, S.A. de C.V.

| BUS | car: jume. | x                 |          |            |   | Buscar p | oor c | ódigo | o descr | ipción |
|-----|------------|-------------------|----------|------------|---|----------|-------|-------|---------|--------|
|     | Codigo     | Description       |          | Existencia | 1 |          |       |       |         |        |
|     | JUMEX      | JUMEX MANGO       | C        | 0.0000     |   |          |       |       |         |        |
| •   | 75010131   | JUMEX NECTAR COCO | PIÑA 50  |            |   |          |       |       |         |        |
|     |            |                   |          |            |   |          |       |       |         |        |
|     |            |                   |          |            |   |          |       |       |         |        |
| Coc | ligo: 7501 | 013100990         |          |            |   |          |       |       |         |        |
| Coc | digo: 7501 | 013100990         | PIÑA 500 | IMI        |   |          |       |       |         |        |

7. Modifica el precio si lo consideras necesario.

Nota. Si cambias el precio, asegúrate de cambiarlo también en el sistema de Punto de Venta, para que las cajas cobren de acuerdo con la etiqueta.

- 8. Si seleccionaste la plantilla para ofertas, asegúrate de que el precio de oferta esté correcto y que concuerde con el que se va a cobrar en la caja.
- 9. Ingresa la cantidad de etiquetas que quieres imprimir.
- 10. Selecciona la impresora.
- 11. Presiona el botón Imprimir.

#### Imprimir código alterno.

Si manejas más de un código para el artículo, y el que quieres imprimir no es el principal, debes de seleccionarlo junto con el artículo.

- 1. Entra a la búsqueda de artículos.
- 2. Localiza y selecciona el artículo.
- 3. En la parte inferior selecciona el código que deseas imprimir.
- 4. Acepta para regresar a la pantalla de operación.

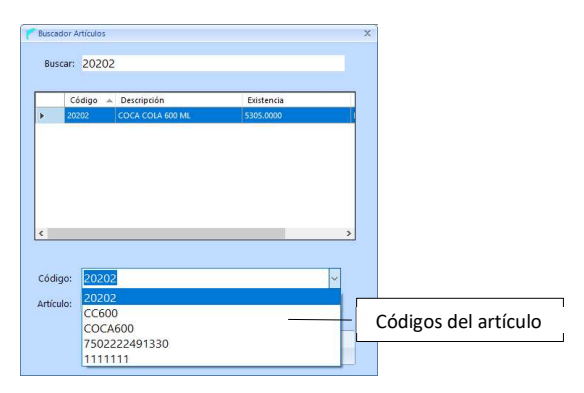

## 3. Etiquetas.

Como ya mencionamos antes, la aplicación maneja plantillas predefinidas para imprimir las etiquetas. Si ninguna de estas se ajusta a tu necesidad, puedes solicitar una a través de tu distribuidor o directamente en Pacific Soft.

En esta parte damos una breve descripción de cada una de las plantillas.

### Etiqueta 4.4x2.2 cm.

Es un tamaño estándar de etiquetas autoadheribles para productos o estantería. Es un diseño sencillo en el que puedes agregar un encabezado personal (por ejemplo: la línea o departamento, nombre de la tienda o el motivo de la oferta, etc.).

| 1 | Etiquetador ve        | rsión 3.0                    | -                                                                          | = x |
|---|-----------------------|------------------------------|----------------------------------------------------------------------------|-----|
|   | Empresa:<br>Etiqueta: | OPERACIONES v                | Estandar BarCode : Code 128 ~<br>Impresora: SELECCIONE IMPRESORA- ~        |     |
|   | Caracte               | rísticas del artículo        | Vista Etiqueta                                                             |     |
|   | Encabezado:           | PRECIO                       |                                                                            |     |
|   | Código:               | 7501013100990                |                                                                            |     |
|   | Artículo:             | JUMEX NECTAR COCO PIÑA 500ML |                                                                            |     |
|   | Precio Lista:         | \$12.00                      | Encabezado<br>Descripcion Articulo<br>IIIIIIIIIIIIIIIIIIIIIIIIIIIIIIIIIIII |     |
|   |                       | Cantidad de etiquetas: 1     |                                                                            |     |
|   |                       | Copyright                    | 2013 - Partit-Soft S.A. DF C.V. 25 Nov. 1999                               |     |
| 1 |                       | copyright                    |                                                                            |     |

- 1. Ingresa el encabezado.
- 2. Selecciona el artículo.
- 3. Cambia la descripción si lo deseas.
- 4. Confirma el precio.
- 5. Ingresa la cantidad de etiquetas.
- 6. Selecciona la impresora.
- 7. Imprime.

# **Etiqueta para estante.** Este tamaño es para poner la etiqueta en la estantería.

| F Etiquetador v | ersión 3.0                   |                         |               |                   |     | _ = × |
|-----------------|------------------------------|-------------------------|---------------|-------------------|-----|-------|
|                 |                              |                         |               |                   |     |       |
| Empresa:        | OPERACIONES ~                | Estandar                | BarCode :     | Code 128          | ~   |       |
| Etiqueta:       | Etiqueta para estante ~      | Impresora               | -SELE         | CCIONE IMPRESORA- | ~   |       |
| Caract          | erísticas del artículo       |                         |               | Vista Etiqueta    |     |       |
| Encabezado:     | PRECIO                       |                         |               |                   | PZA |       |
| Código:         | 7501013100990                |                         | \$0.00        |                   |     |       |
| Artículo:       | JUMEX NECTAR COCO PIÑA 500ML |                         | +             | 866666801         |     |       |
|                 |                              |                         |               |                   |     |       |
| Precio Lista    | \$1200                       |                         |               |                   |     |       |
|                 |                              |                         |               |                   |     |       |
|                 |                              |                         |               |                   |     |       |
|                 |                              |                         |               |                   |     |       |
|                 |                              | а.                      |               |                   |     |       |
|                 | Cantidad de etiquetas: 1     |                         |               |                   |     |       |
|                 |                              |                         | 4             |                   |     |       |
|                 |                              |                         |               |                   |     |       |
|                 |                              |                         |               |                   |     |       |
|                 | Copyright                    | 2013 - PacificSoft S.A. | DE C.V. 25 No | ov. 1999          |     |       |

- 1. Selecciona el artículo.
- 2. Cambia la descripción si lo deseas.
- 3. Confirma el precio.
- 4. Ingresa la cantidad de etiquetas.
- 5. Selecciona la impresora.
- 6. Imprime.

**Etiqueta Precio de Oferta.** Esta etiqueta se utiliza para resaltar un producto en la estantería, indicando que está en oferta. Es una impresión de 3" x 5.5".

| F Etiquetad | dor versió | on 3.0                        | -                                               | = x |
|-------------|------------|-------------------------------|-------------------------------------------------|-----|
|             |            |                               |                                                 |     |
| Empr        | resa: O    | PERACIONES ~                  | Estandar BarCode : Code 128                     |     |
| Etiqu       | ueta: E    | tiqueta Precio de Oferta 🤍    | Impresora: -SELECCIONE IMPRESORA-               |     |
| Car         | acterí     | ísticas del artículo          | Vista Etiqueta                                  |     |
| Encabeza    | ado: C     | Dferta                        | Oferta                                          |     |
|             | 7          | 501013100990                  | oloita                                          |     |
| Artic       | ulo:       | JUMEX NECTAR COCO PIÑA 500ML  | \$0.00                                          |     |
|             |            |                               | PZ                                              |     |
|             |            |                               | \$0.00                                          |     |
| Precio      | Lista:     | \$12.00 Precio Oferta: \$9.00 |                                                 |     |
|             |            |                               | DESCRIPCION DEL ARTICULU                        |     |
|             |            |                               |                                                 |     |
|             |            |                               |                                                 |     |
|             |            |                               | Vigencia al 01/01/1900                          |     |
|             |            | Cantidad de etiquetas: 1      |                                                 |     |
|             |            |                               |                                                 |     |
|             |            |                               |                                                 |     |
|             |            |                               |                                                 |     |
|             |            | Сорупа                        | nt 2013 - PacificSoft S.A. DE C.V. 25 Nov. 1999 |     |

- 1. Selecciona el artículo.
- 2. Cambia la descripción si lo deseas.
- 3. Confirma el precio de lista.
- 4. Confirma el precio de oferta.
- 5. Confirma la vigencia de la oferta.
- 6. Ingresa la cantidad de etiquetas.
- 7. Selecciona la impresora.
- 8. Imprime.

**Oferta descriptiva.** Esta plantilla es abierta para describir la oferta a gusto del comercio.

Es una impresión de 3" x 5.5".

No se selecciona artículo ni se toman los precios del sistema.

|               | 311 310                                     |             |                            |                          |   | _ = × |
|---------------|---------------------------------------------|-------------|----------------------------|--------------------------|---|-------|
|               |                                             |             |                            |                          |   |       |
| Empresa:      | PERACIONES                                  | ×           | Estandar Ba                | arCode : Code 128        | × |       |
| Etiqueta:     | Dferta descriptiva                          | ~           | Impresora:                 | -SELECCIONE IMPRESORA-   | ~ |       |
| Caracteri     | ísticas del artículo                        |             |                            | Vista Etiqueta           |   |       |
| Encabezado:   | Dferta                                      |             |                            |                          |   |       |
| 4             | X \$40.00                                   |             |                            | Oferta                   |   |       |
| Artículo:     | APLICA A TODOS LOS SABO<br>DE JUMEX EN LATA | ORES        |                            |                          |   |       |
|               |                                             |             |                            | 1x \$0.00                |   |       |
| Precio Lista: | \$0.00 Precio Oferta:                       | \$0.00      |                            |                          |   |       |
| Vigencia: 3   | 0/04/2020 👻                                 |             |                            | DESCRIPCION DEL ARTICULO |   |       |
|               |                                             |             |                            |                          |   |       |
|               |                                             |             |                            | Vigencia al 01/01/1900   |   |       |
|               | Cantidad de etiquetas: 8                    |             |                            |                          | - |       |
|               |                                             |             |                            |                          |   |       |
|               |                                             |             |                            |                          |   |       |
|               |                                             | Copyright 2 | 2013 - PacificSoft S.A. DE | C.V. 25 Nov. 1999        |   |       |

- 1. Ingresa el texto principal, el que se imprimirá con la letra grande.
- 2. Ingresa la descripción de la oferta.
- 3. Confirma la vigencia.
- 4. Ingresa la cantidad de etiquetas.
- 5. Selecciona la impresora.
- 6. Imprime.